# zoetis

## **Supplier Guide to Supplier Registration**

#### **Overview:**

The purpose of this Training Guide is to provide an overview of the **Zoetis Supplier Registration Questionnaire** process. Zoetis uses **Ariba SLP** and **the Ariba Network (AN)** to manage its sourcing and procurement activities and to collaborate with suppliers. There is no cost to the Supplier to register on the Ariba Network.

New suppliers must complete the Supplier Registration form via the AN. After Zoetis processing, and once your Supplier record is created at Zoetis, you can elect to communicate with Zoetis via the Ariba Network or receive you purchase orders through the Ariba Network. You can also update your Zoetis profile through the AN (e.g. contact or banking information).

IMPORTANT: You have 30 days to respond to your Supplier Registration Questionnaire. If you do not complete the questionnaire by the end date, or if you lost the original email, you can ask your Zoetis contact to resend an invite email. **More about Ariba Network (AN):** Use of the Ariba Network for supplier registration is free for suppliers.

For more information about Ariba Network for Suppliers visit: <u>https://www.ariba.com/ariba-</u> <u>network/ariba-network-for-suppliers</u>

The Ariba Network Supplier site link is: https://service.ariba.com/Sourcing.aw

### Table of Contents

| Step 1A – Create Account                            | 2 |
|-----------------------------------------------------|---|
| Step 1B - Log In to your Ariba Network Account      | 2 |
| Step 2 - Supplier Registration Questionnaire        | 2 |
| Step 3 - Submit the Questionnaire                   | 2 |
| Next Steps                                          | 2 |
| Zoetis POs                                          | 2 |
| Re-accessing the Zoetis Questionnaire               | 2 |
| Maintaining your Ariba Network Supplier Information | 2 |
| Additional Ariba Network Information / Resources    | 2 |
| Additional Zoetis Resources                         | 2 |

You will receive an email from your Zoetis contact with an invitation to register to become a supplier with Zoetis. This email will be translated in several languages and includes a link to the Ariba Network (AN).

If you are new to the Ariba Network, click on <u>Sign Up</u> to create a profile (<u>see step 1A, below</u>)
 Note: the create account link will expire once you access it. If you need a new registration link, contact your Zoetis contact to have a new email/link generated.

 If your company already has an account with Ariba Network, <u>Log in</u> with your username and password (<u>see step 1B, below</u>) The Ariba Network Supplier registration link is: <u>https://service.ariba.com/Sourcing.aw</u>

• When accessing the AN and Supplier Registration and Questionnaire, the language is based on the locale setting on AN and user's computer. For example: Windows 10 language setting: Start > Settings > Time & Language > Language

Follow the steps below to complete your supplier application.

| Step 1A – Create Account                                                                                                    |
|----------------------------------------------------------------------------------------------------|
| If you select <b>Sign Up</b> from the email you are brought to the <b>Create Account</b> page of Ariba Network. Here you are creating your AN profile. Confirm / complete the information as indicated.                                                                                                    |
| <ul> <li>Company Name/Address *If your company has more than one office, enter the main office address. You can enter more addresses such as your shipping address, billing address or other addresses later in your company profile.</li> <li>User Account Information: Here you are creating your AN profile.         <ul> <li>Email, User Name, &amp; Password</li> <li>Language</li> <li>Email orders to (used when sending POs to your organization)</li> </ul> </li> <li>Required questions include the following Ariba Network classifications. This classification is not used by Zoetis but is required by Ariba in order to register on their network. These can be used if you decide to become a Searchable AN supplier. Select all that apply.</li> </ul> |
| <ul> <li>Product and Service Categories:</li> <li>These are based on UNSPSC (United Nations Standard Product and Service Codes)</li> <li>You can type in a description and the system will begin a search or select <b>Browse</b> for available categories.<br/>Browsing will require you to select from the 3<sup>rd</sup> or 4<sup>th</sup> level of the UNSPSC hierarchy. If there is not an exact match, select one that best matches your business offerings.</li> </ul>                                                                                                    |
| Product and Service Category Selection                                                                                                    |
| Search Browse                                                                                                    |

Click the product and service category you want to add and click the + icon. Lower-level product and service categories are displayed after you click a product and service category. Click OK to save your changes.

Browse Product and Service Categories Didn't find what you were looking for? Try Search »

| Industrial Manufacturing &         |        |   | Laboratory & Scientific        |   | >                                            |   | ^ |   | Bioseparation filters    | Ð | $\sim$ |
|------------------------------------|--------|---|--------------------------------|---|----------------------------------------------|---|---|---|--------------------------|---|--------|
| Processing Machinery >             |        |   | Laboratory Complian & Eisterne |   | Laboratory filtering                         | € |   |   | Bottletops or filtration | Ð |        |
| Industrial Manufacturing           |        |   | Laboratory Supplies & Pixtures |   | equipment and supplies                       |   |   |   | cups                     |   |        |
| Services >                         |        |   |                                |   | >                                            |   |   |   | Capsules filters         | Ð |        |
| Jewelry >                          |        | > | Instruments >                  | > | Laboratory freeze<br>dryers and lyopholizers | € |   | > | Centrifugal filters      | Ð |        |
| Laboratory Equipment >             |        |   |                                |   | and accessories >                            |   |   |   | Filter support screens   | Ð |        |
| Live Plants, Animals &<br>Supplies |        |   |                                |   | Laboratory furnaces<br>and accessories >     | € |   |   | Fluid presses filter     | ⊕ |        |
| Manufacturing Components           | $\sim$ |   |                                |   | Laboratory heating and                       | € | 0 |   | Gel filtration equipment | € | $\sim$ |

- Ship-to or Service Locations:
  - Select all location(s) you conduct business and ship to
  - You can select at the country level, and based on the countries, may select by the region/state level

#### • Accept the Terms of Use and SAP Ariba Privacy Statement

#### • Click on Create Account and continue

| Create accoun        | t                                                                            |     |
|----------------------|------------------------------------------------------------------------------|-----|
| First, create an SAP | Ariba supplier account, then complete questionnaires required by Zoetis - TE | ST. |
|                      |                                                                              |     |
|                      | Name: *                                                                      |     |
|                      | Email:*                                                                      |     |
|                      | Use my email as my username                                                  |     |
|                      | Username: *                                                                  |     |
|                      | Password: *                                                                  | ]   |
|                      | ******                                                                       | ]   |
|                      | Language: English 🗸                                                          |     |
|                      |                                                                              |     |

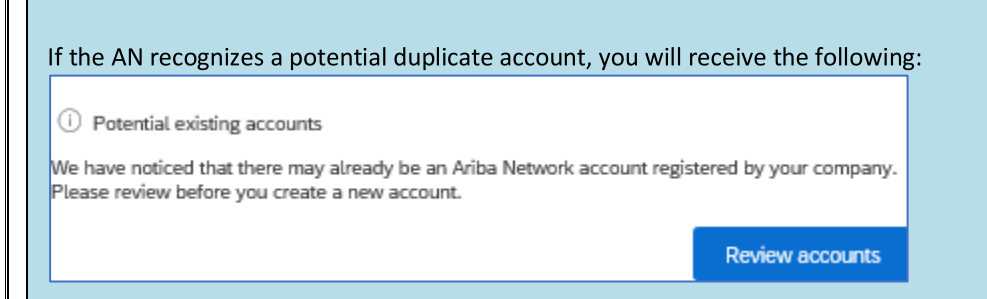

After reviewing the potential existing accounts:

- You can log in to the account you are associated with (see step 1B, below)
- Or, you can view the profile and contact the account administrator from there
- Or, if there is no match, you can <u>Continue Account Creation</u> and you will be directed to the Registration and Questionnaire
- Or, you can <u>Go back to previous page</u>

If duplicate accounts are found, you can view the (public) AN profile, and contact the administrator to determine if you should use the existing AN account or create a new one.

- Go to Step 2 Supplier Registration Questionnaire
- (\*) indicates required fields. If a required field does not apply, enter NA

|                                         |                                                                                | SAP Ariba 📈                 |            |        |
|-----------------------------------------|--------------------------------------------------------------------------------|-----------------------------|------------|--------|
|                                         |                                                                                | Supplier Login              |            |        |
|                                         |                                                                                |                             |            |        |
|                                         |                                                                                | Password                    |            |        |
|                                         |                                                                                | Login                       |            |        |
|                                         |                                                                                | Forgot Username or Password |            |        |
| ZOETIS<br>There are                     | Ariba Discovery<br>Ariba Proposals And Qu                                      | estionnaires                |            |        |
| Select the lin                          | Ariba Contracts<br>Ariba Network<br>hk to the Registration                     | Questionnaire:              |            |        |
| Select the lin                          | Ariba Contracts<br>Ariba Network<br>hk to the Registration<br>n Questionnaires | Questionnaire:              |            |        |
| Select the lin<br>Registration<br>Title | Ariba Contracts<br>Ariba Network<br>hk to the Registration<br>n Questionnaires | Questionnaire:              | End Time 🖡 | Status |

| Step 2 - S                   | upplier Registration Questionnaire                                                                                                    |
|------------------------------|----------------------------------------------------------------------------------------------------|
| Complete th provided to      | e Supplier Registration Questionnaire. The questionnaire includes information about your company and will be<br>Zoetis for approval/acceptance of your company as a Zoetis Supplier.                                                                                                    |
| Use the dou                  | ble down arrows 💌 to expand the form.                                                                                                    |
| (*) indicate<br>Below are tl | s required fields. If a required field does not apply, enter <b>NA</b><br>ne key fields:                                                                                                    |
| (1) General                  | Information                                                                                                    |
| 0                            | Company name, address, and phone number. This information is defaulted based on the information entered by                                                                                                    |
|                              | your Zoetis contact. Verify / update this information.                                                                                                    |
|                              | Note: Your Company Name must match the W9 / Tax Forms you attach to this Questionnaire                                                                                                    |
|                              | Notes on Address:                                                                                                    |
|                              | <ul> <li>Complete the Street and House Number in the Street field (do not use the House Number field)</li> <li>Street 2, Street 3, District are optional</li> </ul>                                                                                                    |
|                              | <ul> <li>Enter the Postal Code and City</li> </ul>                                                                                                    |
|                              | <ul> <li>Select the Country. Once the Country is selected, the Postal Code format is verified. Once the<br/>Country is selected, you can select the Region. In the US Region is synonymous with State.<br/>The Region may be required based on the country configuration.</li> </ul>                                                                                                |
|                              | <b>Note</b> the + to the left of the address grid, which displays additional address fields. Complete this information if needed.                                                                                                    |
| 0                            | Ordering / Payment Address. Indicate if these addresses are not the same as the main Company address (above),                                                                                                    |
|                              | and provide the respective address(es)                                                                                                    |
| 0                            | Communication Method (email or ASN are only methods Zoetis utilizes)                                                                                                    |
|                              | <ul> <li>by selecting email, all Zoetis Purchase Orders will be sent to your organization via email.</li> </ul>                                                                                                    |
|                              | <ul> <li>If you want to use the Ariba Network to receive POs, select ASN. Additional AN setup will be required after</li> </ul>                                                                                                    |
|                              | your Zoetis Supplier profile has been created.                                                                                                    |
|                              | See <u>Zoetis POs for more information</u>                                                                                                    |
| 0                            | Purchasing contact information                                                                                                    |
| 0                            | List of countries in which your Company will conduct activities on behalf of Zoetis (select all that apply)                                                                                                    |
| 0                            | Company business and demographic information                                                                                                    |
| Ŭ                            |                                                                                                    |
| (2) Financia                 | Information                                                                                                    |
| 0                            | Tax number (enter <b>NA</b> if not applicable)                                                                                                    |
|                              | <ul> <li>For Brazil: Tax number 1 for CNPJ or Tax number 2 for CPF (insert CNPJ or CPF): there can be no NA, always</li> </ul>                                                                                                    |
|                              | fill in with CNPJ or CPF                                                                                                    |
| 0                            | VAL registration number (enter NA if not applicable)                                                                                                    |
| 0                            | <ul> <li>For Brazil: WHT Brazil form for service providers – attach the form to question 7.3 of the Ariba questionnaire</li> </ul>                                                                                                    |
| 0                            | Form 1042 & 1099 requirements (US only)                                                                                                    |
| 0                            | Payment Method                                                                                                    |
|                              | <ul> <li>Bank Details (based on the payment method selected). Provide the requested information for your bank<br/>and click Save</li> </ul>                                                                                                    |
|                              | Notes:                                                                                                    |
|                              | <ul> <li>US Suppliers are required to attach a W-9 form in field 2.46 (based on response to field 1.16: What country are you located in). Blank W9 forms can be accessed at Zoetis.Com &gt; Suppliers &gt; Supplier Onboarding</li> <li>Company letterhead/document from bank signed by Vendor must be attached</li> <li>Additional forms can be attached in section 7.3</li> </ul> |

#### **Step 2 - Supplier Registration Questionnaire (continued)**

(3) ABAC (Anti-Bribery & Anti-Corruption) Registration Form Supplement (this section will display based on information provided by your Zoetis Requester).

- o This section includes questions about your Company's anti-bribery and anti-corruption policies and procedures
  - Subcontractor Questions
  - Government Relationships and Interactions
- (4) Compliance Policies and Programs (will display based on information provided by your Zoetis Requester)
  - o This section includes questions about your Company's policies and procedures
- (5) Legal Information (will display based on information provided by your Zoetis Requester)
  - o This section includes questions relating to your Company's prior legal activities
- (6) References (will display based on information provided by your Zoetis Requester)
  - Click on Add Reference, then Add Contact Details to complete the requested fields.
    - See Notes on Address (above)
  - Once you have added the information, click **Save**. The References page will indicate how many references you have added (e.g. Add References (2))
  - If you want to add additional references, click on Add References Details, and complete the information for Contact Details #2

#### (7) Zoetis Policy Agreement

- o Additional Attachment e.g. certifications, financial forms
  - Zoetis Policy review (required)
  - Invoice Process Detail (required)
  - Attachments –Please attach additional required documents such as certifications, proof of insurance, tax and financial forms, etc.

| Step 3 - Submit the Questionnaire                                                                                                    |
|----------------------------------------------------------------------------------------------------|
| <ul> <li>To submit your Registration Questionnaire, click Submit Entire Response. The questionnaire will be evaluated for completeness.</li> <li>Across the top, a red banner will display indicating the number of problems that require completion or correction in order to complete your request. Use previous/next to navigate to the fields that require responses (in addition, red font will indicate the faulty fields).</li> <li>If there are no errors, you will be prompted to Submit Response. By selecting OK your questionnaire will be available for Zoetis' review</li> <li>Submit this response?</li> <li>Click OK to submit.</li> <li>Vou have submitted a response to the questionnaire.</li> </ul>                                                                                                    |
| <ul> <li>To save your Registration Questionnaire, click Save Draft. The next time you access your AN profile, you will be able to complete the Questionnaire.</li> <li>To re-access your Registration/Questionnaire, go to: <u>https://service.ariba.com/Sourcing.aw</u> and login with your credentials.</li> </ul>                                                                                                    |
| Next Steps                                                                                                    |
| Once your profile has been created, you will receive an email from the Ariba Administrator. This email includes your organization's Ariba Network account ID (e.g. AN012345678901), and your username.                                                                                                    |
| Welcome to the Ariba Commerce Cloud                                                                                                    |
| Your registration process on the Ariba Commerce Cloud for KOL One is now complete.                                                                                                    |
| Your organization's account ID: AN0153<br>Your username: Anotection Anotection A |
| Once the Questionnaire is submitted, Zoetis will review your questionnaire and determine your company's eligibility to be added as a Zoetis Supplier. You may be contacted if additional information is needed.                                                                                                    |
| Once your company has been added to Zoetis's supplier repository, you will receive an email stating that you have been approved.                                                                                                    |

| Zoetis POs                                                                                                    |
|----------------------------------------------------------------------------------------------------|
| <ul> <li>Zoetis sends POs in one of 2 methods:</li> <li>Email: The default state is to send POs via email. We will use the email address you have indicated in field 1.28 on your questionnaire.</li> </ul>                                                                                                    |
| 1.28 Purchasing contact e-mail address:                                                                                                    |
| <ul> <li>Ariba Network: To have POs sent to your company via the AN, you must have an AN relationship setup between Zoetis<br/>and your company. Please contact <u>Zoetis AN Admin@zoetis.com</u> to setup this relationship.</li> </ul>                                                                                                    |
| Re-accessing the Zoetis Questionnaire                                                                                                    |
| There may be an occasion where the information previously submitted has incomplete or inaccurate information. Zoetis will contact you via a system generated email requesting you update that information on the Ariba Network.<br>Click on the link in the email to login to the Ariba Network (see also 1B, above).<br>The Ariba Network Supplier registration link is: <u>https://service.ariba.com/Sourcing.aw</u> |
| The top of your Questionnaire will provide a link to <b>Revise Response</b> . This will allow you to re-access / update your questionnaire.                                                                                                    |
| Doc2469726268 - Supplier registration questionnaire                                                                                                    |
| You have submitted a response for this event. Thank you for participating.                                                                                                    |
| Revise Response <sup>①</sup>                                                                                                    |
| Revise Response?  You have already submitted a response for this event. Click OK if you would like to revise your response.                                                                                                    |
|                                                                                                    |
| You will also be able to view the comment requesting your update. Update the requested information.<br>Once you have completed your updates, select <b>Submit Entire Response.</b>                                                                                                    |
| Submit Entire Response         Reload Last Bid         Save draft         Compose Message         Excel Import                                                                                                    |
| At any time after completing your Questionnaire, you can re-access it by logging in to the Ariba Network.<br>You can Compose a message to the Zoetis Requester.                                                                                                    |
| Compose New Message Send Cancel                                                                                                    |
| From: KOL One (One KOL)                                                                                                    |
| 10: Project Feam Subject: Doc2460726268 - Subplier refittation cuestionnaire                                                                                                    |
| Attachments: Attach a file                                                                                                    |
| $ [ \textcircled{O}  \text{B}  I  \underline{U}    \equiv \ ( \exists  \text{-size} - \mathbf{\vee} )  - \ \text{font} -  \mathbf{\vee}  \underline{A}  \underline{A}_2  \mathcal{O} $                                                                                                    |
|                                                                                                    |

#### Check Questionnaire status:

While in the Ariba Network you can check the status of your Questionnaire.

From the Ariba Network home page, the Registration Questionnaire can be viewed along with the status (e.g. Pending approval, Registered)

Once you are Registered, your relationship as a Zoetis Supplier is established, and we can begin placing Purchase Orders with your organization.

| Registration Questionnaires         |               |                   |                  |  |  |  |  |
|-------------------------------------|---------------|-------------------|------------------|--|--|--|--|
| Title                               | ID            | End Time ↓        | Status           |  |  |  |  |
| ▼ Status: Completed (1)             |               |                   |                  |  |  |  |  |
| Supplier registration questionnaire | Doc2469726268 | 6/16/2020 5:28 PM | Pending Approval |  |  |  |  |

| Title                               | ID            | End Time ↓        | Status     |
|-------------------------------------|---------------|-------------------|------------|
| ▼ Status: Open (1)                  |               |                   |            |
| Supplier registration questionnaire | Doc2469726268 | 6/17/2021 9:10 AM | Registered |

#### **Maintaining your Ariba Network Supplier Information**

#### Account Settings:

After you have a trading relationship with Zoetis, you can maintain information related to your profile. From your Ariba account, click on the initials of your account (upper right corner).

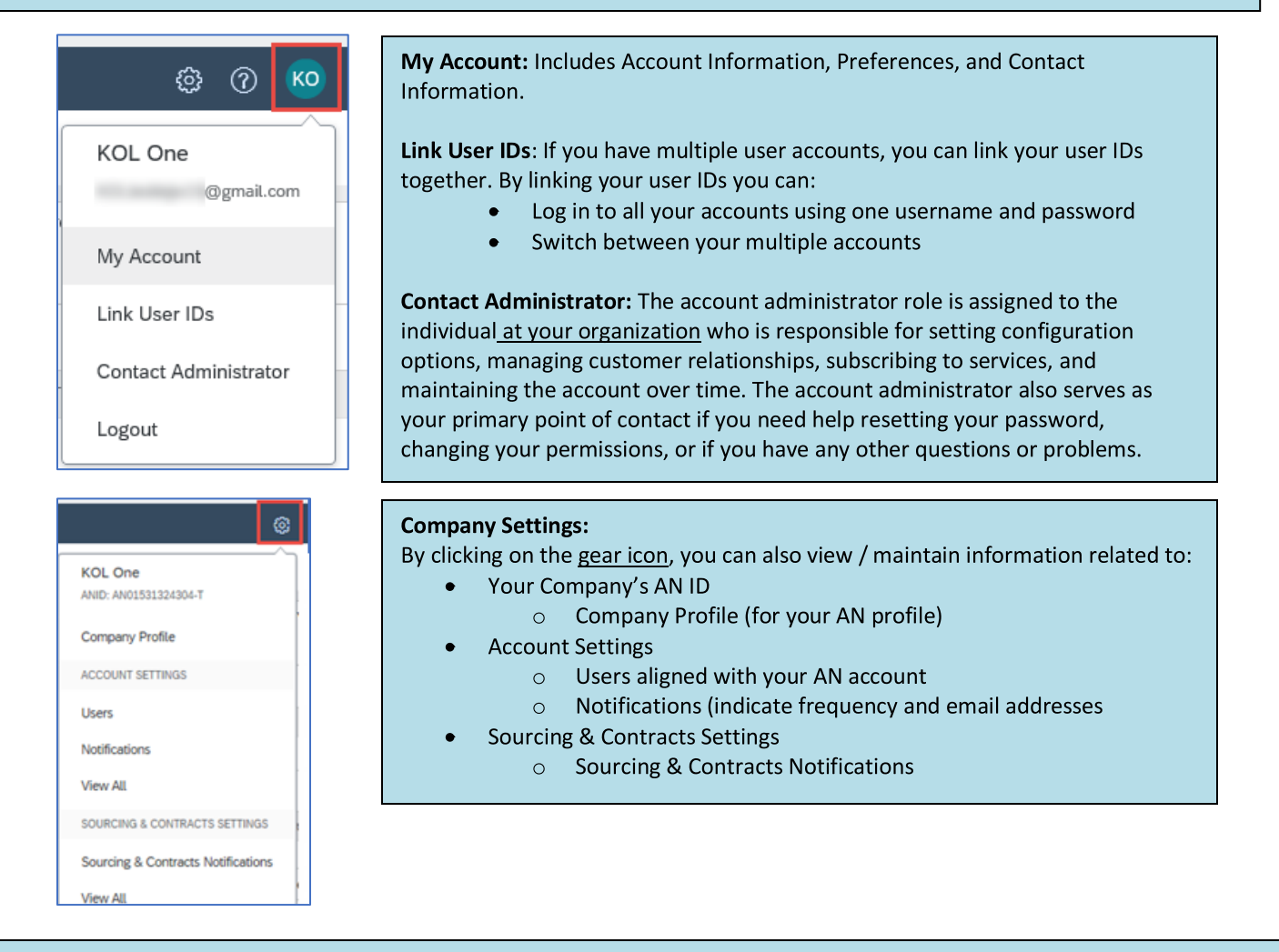

#### **Questionnaire Updates:**

You can also access the Zoetis Questionnaire, and update information such as contact, address, and banking information.

- Click on the Questionnaire and select Revise Response.
- Attach all required documentation. Note:
  - o Banking information changes require Company letterhead/document from bank signed by Vendor
  - Name and/or Address changes require:
    - Company letterhead/document from bank signed by Vendor
    - W9 required for all US Vendors. Must be signed by Vendor (signature can be manual (i.e. wet signature with pdf), or electronic with certificate)
  - Tax information changes require withholding tax form
- All changes will be routed to Zoetis so your profile can be updated.

| Registration Questionnaires         |               |                    |            |
|-------------------------------------|---------------|--------------------|------------|
| Title                               | ID            | End Time ↓         | Status     |
| ▼ Status: Open (1)                  |               |                    |            |
| Supplier registration questionnaire | Doc2469726268 | 6/17/2021 10:24 AM | Registered |

#### Additional Ariba Network Information / Resources

- Additional help and AN information can be found by clicking on the ? icon
  - Ariba Network has multiple account type: Standard and Enterprise Account.
    - Standard Account is free to Suppliers, and is ideal if you only need the basics on Ariba Network such as:
      - Receiving purchase orders
      - Invoicing and payment status
      - Participating in sourcing events
    - Enterprise Account offers a more robust AN feature with fees based on AN usage. In addition to the Standard features, Enterprise offers:
      - Supplier-managed catalogs
      - Unlimited RFP responses through SAP Ariba Discovery
      - Supply chain collaboration
      - Priority customer support
- From the AN site, you can select to Upgrade to Enterprise Account.
- For more information regarding AN features, visit:
   <a href="https://www.ariba.com/ariba-network/ariba-network-for-suppliers/accounts-and-pricing">https://www.ariba.com/ariba-network/ariba-network-for-suppliers/accounts-and-pricing</a>
- The Ariba Network Supplier link is: <u>https://service.ariba.com/Sourcing.aw</u>

#### How do I access the former administrator's account?

- If the account administrator is still with your company, they can <u>reassign</u> the administrator account to another user or <u>change</u> their user information to a different person.
- If the account administrator is no longer with your company, but you have access to the registered email:
  - Use the Password link on the <u>Supplier Login page</u> to request a password reset.
  - After accessing the account, you can transfer the account administration role or reassign the administrator account to yourself.
- If the account administrator is no longer with your company and there is no access to the email address on file, contact SAP Ariba Customer Support via the <u>Support Center</u> to change the administrator. You will be required to provide the ANID number of the account, the listed administrator name, and email address. Your Zoetis contact can provide you with the ANID. Account Reassignment requests go to a specific team within SAP Ariba Customer Support who will verify information and work with other users on the account if necessary. You will then be contacted by Ariba with further instructions.

#### **Additional Zoetis Resources**

Suppliers can go to <u>www.zoetis.com</u> > Suppliers to find:

- Supplier Information
  - Supplier Onboarding
    - SLP Supplier Guide to Zoetis Supplier Registration
      - Supplier Tax Forms
        - W9
          - Withholding Tax Form
  - Purchase Order Terms & Conditions
  - o Invoice Requirements
  - o Invoice Submission
  - Accounts Payable Self Service Inquiry
- Suppliers can submit questions to: <u>https://www.zoetis.com/suppliers/form.aspx</u>

#### Thank you for partnering with Zoetis